## LES TABLEAUX DANS WORD

D'une version à l'autre de *Word*, le nom des commandes peut varier. Pour connaître le numéro de la version Word que vous utilisez, cliquer sur le point d'interrogation de la barre des menus et cliquer sur *A propos de Microsoft Word*.

Lors de la création de tableau il est souhaitable que la barre d'outils *Tableaux et Bordures* soit affichée, par la commande : *Affichage, Barre d'outils, Tableaux et Bordures* ou en cliquant sur le bouton de la barre d'outils *Standard.* 

| POUR |                                                         | VOUS DEVEZ                                                                                                    |
|------|---------------------------------------------------------|----------------------------------------------------------------------------------------------------|
| 1.   | Ajouter une (ou des) colonne (s)                        | Sélectionner la (ou les) colonne(s) à droite de laquelle (desquelles)<br>vous souhaitez ajouter une (ou des) colonne(s).<br>Commande <i>Tableau, Insérer, Colonnes (à gauche ou à droite).</i> <b>Dans</b><br><b>Word 97</b> : <i>Insérer colonnes.</i><br>ou Cliquer sur de la barre d'outils <i>Tableaux et Bordures</i>                                                                                                    |
| 2.   | Ajouter une (ou des) ligne(s)                           | Sélectionner la (ou les) ligne(s) au-dessus de laquelle (desquelles)<br>vous souhaitez ajouter une (ou des) ligne(s).<br>Commande : Tableau, Insérer, Lignes (à gauche ou à droite). Dans<br>Word 97 : Insérer des lignes.<br><sup>OU</sup><br>Cliquer sur Cliquer sur de la barre d'outils Tableaux et Bordures.<br>Placer le curseur sur la marque extérieure de la ligne après laquelle<br>vous souhaitez créer une ligne et appuyer sur la touche Entrée.                                                                                                    |
| 3.   | Centrer un tableau par rapport<br>aux marges d'une page | Commande : Tableau, Propriétés du tableau (dans Word 97. Taille<br>des cellules). Onglet : Ligne. Alignement : Centré<br>ou Sélectionner le Tableau.<br>Cliquer sur l'icône Centré de la barre d'outils Mise en Forme                                                                                                    |
| 4.   | Centrer verticalement les<br>données d'une cellule      | Sélectionner les cellules concernées<br>Cliquer sur l'icône 🚊 de la barre d'outils <i>Tableaux et Bordures</i>                                                                                                    |
| 5.   | Convertir un tableau en texte normal                    | Commande : Tableau, Sélectionner, Tableau<br>Commande : Tableau, Convertir, Tableau en texte                                                                                                    |
| 6.   | Convertir un texte en tableau                           | Sélectionner le texte à convertir en tableau.<br>Commande <i>: Tableau, Convertir, Texte en tableau</i>                                                                                                    |
| 7.   | Copier le contenu d'une cellule                         | <ul> <li>Sélectionner le contenu à copier<br/><u>A l'aide de la souris</u></li> <li>Cliquer sur la sélection pour que le pointeur se transforme en flèche<br/>dirigée vers la gauche.</li> <li>Appuyer et maintenir la touche <i>CTRL</i> enfoncée.</li> <li>Cliquer et glisser jusqu'à l'endroit souhaité.</li> <li>A l'aide des icônes</li> <li>Cliquer sur l'icône <i>Copier</i></li> <li>Le curseur placé à l'endroi</li> <li>insertion, cliquer sur l'icône <i>Coller</i></li> <li>Avec les commandes</li> <li>Commande : Édition, Copier</li> <li>Le curseur placé à l'endroit de l'insertion. Commande : Édition, Coller</li> </ul> |
| 8.   | Créer un tableau                                        | Note : il est souhaitable que la règle soit affichée ( <i>Affichage, Règle</i><br>ou <b>ALT+ MAJ+R).</b><br>Commande : <i>Tableau, Insérer tableau.</i><br>Choisir le nombre de lignes et de colonnes.<br><sup>ou</sup><br>Cliquer sur l'icône <i>Insérer tableau.</i><br>Glisser avec la souris pour fixer le nombre de lignes et de colonnes                                                                                                    |

| POUR                                                                               | VOUS DEVEZ                                                                                                    |
|------------------------------------------------------------------------------------|----------------------------------------------------------------------------------------------------|
| 9. Déplacer le contenu d'une<br>cellule                                            | <ul> <li>Sélectionner le contenu à déplacer.</li> <li><u>A l'aide de la souris</u></li> <li>Cliquer sur la sélection pour que le pointeur se transforme en flèche dirigée vers la gauche.</li> <li>Cliquer et glisser jusqu'à l'endroit souhaité.</li> <li>Ou <u>A l'aide des icônes</u></li> <li>Cliquer sur l'icône <i>Couper</i></li> <li>Placer le curseur à l'endroit de l'insertion,</li> <li>Cliquer sur l'icône <i>Coller</i></li> <li>Ou <u>Avec les commandes</u></li> <li>Commande : Édition, Couper</li> <li>Placer le curseur à l'endroit de l'insertion. Commande : Édition, Coller</li> </ul> |
| 10. Déplacer un tableau                                                            | Dans Word 2000 et +<br>Cliquer sur l'icône de déplacement du tableau 🕂 Glisser.                                                                                                    |
| 11. Encadrer un tableau. Tracer des<br>lignes. Quadriller                          | <ul> <li>Sélectionner le tableau. Voir comment &amp; 25.<br/><u>A l'aide de la souris</u><br/>Cliquer sur l'icône <i>Bordures</i> (de la barre d'outils <i>Mise en forme</i>). Une<br/>barre d'outils apparaît. Cliquer sur le (ou les icônes) à utiliser.</li> <li><u>A l'aide d'une commande</u><br/>Commande : <i>Format, Bordure et Trame</i><br/>Onglet : <i>Bordures</i>, choix de l'encadrement et du style de trait<br/>Onglet : <i>Trame de fond</i>, choix du remplissage</li> </ul>                                                                                                    |
| 12. Encadrer une cellule (ou un                                                    | Sélectionner la cellule (ou les cellules)                                                                                                    |
| groupe de cellules).<br>13. Entrer une formule de calcul<br>dans un tableau        | L'identification des cellules d'un tableau de <i>Word</i> est comparable à celle d'un tableur.<br>La première cellule est identifiée par A1.<br>La deuxième cellule de la première colonne A2.<br>La première ligne entière 1 :1<br>La première colonne entière a : a                                                                                                    |
|                                                                                    | <ul> <li>Pour entrer une formule dans une cellule :<br/>Commande : Tableau, Formules.</li> <li>Dans la zone Expression, taper = (égal) si nécessaire.</li> <li>Insérer la fonction souhaitée et la plage de cellules concernées.</li> <li>Word n'est pas un tableur, la fonction Recopier une formule n'existe pas.</li> </ul>                                                                                                    |
| 14. Fusionner des cellules                                                         | Sélectionner les cellules à fusionner.<br>Commande <i>: Tableau, Fusionner les cellules</i>                                                                                                    |
| 15. Insérer des lignes en fin de tableau                                           | Le point d'insertion en fin de tableau, appuyer sur la touche <i>TAB</i> ou sur la touche <i>Entrée</i>                                                                                                    |
| 16. Insérer un paragraphe au-<br>dessus ou à l'intérieur d'un<br>tableau           | Placer le point d'insertion dans la ligne du tableau au-dessus de laquelle vous voulez insérer un paragraphe.<br>Commande : Tableau, Scinder tableau                                                                                                    |
| 17. Insérer un paragraphe normal<br>avant la 1 <sup>ère</sup> cellule d'un tableau | Il faut que le tableau soit placé en tout début de document.<br>Placer le curseur devant la première lettre du texte de la 1 <sup>ère</sup> cellule<br>et appuyer sur la touche <i>Entrée</i>                                                                                                    |
| 18. Mise en forme automatique d'un tableau                                         | Placer le point d'insertion dans le tableau.<br>Commande <i>: Tableau, Format automatique.</i><br>Choisir un des formats proposés.                                                                                                    |

| POUR                                       | VOUS DEVEZ                                                                                                    |
|--------------------------------------------|----------------------------------------------------------------------------------------------------|
| 19. Modifier la hauteur d'une ligne        | Commande : <i>Tableau</i> , <i>Propriétés du tableau (dans Word 97 : Taille des cellules).</i> Onglet : <i>Ligne.</i><br>Entrer les dimensions souhaitées.                                                                                                    |
| 20. Modifier la largeur d'une colonne      | <ul> <li><u>Avec la souris</u>:</li> <li>Le curseur dans le tableau,</li> <li>Placer le pointeur sur la marque de colonne, dans la règle, (il prend la forme d'une double flèche) et glisser à la dimension souhaitée.</li> <li><u>Par une commande</u>:</li> <li>Commande : Tableau, , Propriétés du tableau (dans Word 97 : Taille des cellules). Onglet : Colonne.</li> <li>Entrer les dimensions souhaitées.</li> </ul>                                                                                                    |
| 21. Placer des tabulations dans un tableau | <ol> <li><u>Tabulations autres que tabulations décimales</u><br/>Placer les tabulations sur la règle comme dans un texte normal,<br/>Placer le curseur au début de la cellule.<br/>Appuyer simultanément sur les touches <i>CTRL</i> et <i>TAB</i>.<br/>Saisir le texte.</li> <li><u>Tabulations décimales</u><br/>Sélectionner les cellules du tableau à aligner suivant une tabulation<br/>décimale.<br/>Sélectionner une tabulation décimale<br/>gauche de la règle.<br/>Placer une marque de tabulation à la position souhaitée.</li> </ol> |
| 22. Répéter un titre sur plusieurs pages   | Sélectionner la ligne qui devra être répétée<br>Commande : Tableau, Titres.                                                                                                    |
| 23. Saisir des données dans un tableau     | La saisie se fait cellule par cellule.<br>A l'intérieur de chaque cellule, manipulations habituelles pour<br>Effacement, Alignement, Déplacement, Retour à la ligne,<br>Changement de paragraphe, etc                                                                                                    |
| 24. Scinder des cellules                   | Sélectionner la cellule à scinder.<br>Commande <i>: Tableau, Scinder cellules.</i><br>Indiquer le nombre de colonnes souhaitées.                                                                                                    |
| 25. Sélectionner un tableau                | Placer le curseur dans le tableau,<br>Commande : Tableau, Sélectionner, Tableau.<br>ou Dans Word 2000 et +<br>Cliquer sur l'icône de déplacement du tableau                                                                                                    |
| 26. Sélectionner une colonne               | Placer le pointeur de la souris au-dessus de la colonne à sélectionner. Cliquer. Le pointeur se transforme en flèche noire.                                                                                                    |
| 27. Sélectionner une ligne                 | Placer le pointeur de la souris à l'extérieur du tableau, en face de la ligne à sélectionner. Le pointeur se transforme en flèche blanche dirigée vers la droite. Cliquer.                                                                                                    |
| 28. Supprimer une (ou des)<br>colonne(s)   | Sélectionner la  (ou les) colonne(s) à supprimer.<br>Commande : <i>Tableau, Supprimer, Colonnes.</i>                                                                                                    |
| 29. Supprimer une (ou des) lignes(s)       | Sélectionner la (ou les) ligne(s) à supprimer.<br>Commande <i>: Tableau, Supprimer, Lignes</i>                                                                                                    |
| 30. Tri d'un tableau                       | Placer le curseur dans le tableau.<br>Commande <i>: Tableau, Trier le texte.</i>                                                                                                    |